Infor IHCM Infinium

# Human Resources

Guide to Recruitment Administration

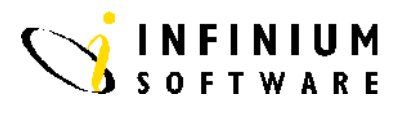

## Copyright © 2008 by Infinium® Software, Inc. and/or its affiliates.

All rights reserved. The word and design marks set forth herein are trademarks and/or registered trademarks of Infinium Software, Inc. and/or its affiliates. All rights reserved. All other trademarks listed herein are the property of their respective owners.

#### Important Notices

The material contained in this publication (including any supplementary information) constitutes and contains confidential and proprietary information of Infinium Software, Inc.

By gaining access to the attached, you acknowledge and agree that the material (including any modification, translation or adaptation of the material) and all copyright, trade secrets and all other right, title and interest therein, are the sole property of Infinium Software, Inc. and that you shall not gain right, title or interest in the material (including any modification, translation or adaptation of the material) by virtue of your review thereof other than the non-exclusive right to use the material solely in connection with and the furtherance of your license and use of software made available to your company from Infinium Software, Inc. pursuant to a separate agreement ("Purpose").

In addition, by accessing the enclosed material, you acknowledge and agree that you are required to maintain such material in strict confidence and that your use of such material is limited to the Purpose described above.

Although Infinium Software, Inc. has taken due care to ensure that the material included in this publication is accurate and complete, Infinium Software, Inc. cannot warrant that the information contained in this publication is complete, does not contain typographical or other errors, or will meet your specific requirements. As such, Infinium Software, Inc. does not assume and hereby disclaims all liability, consequential or otherwise, for any loss or damage to any person or entity which is caused by or relates to errors or omissions in this publication (including any supplementary information), whether such errors or omissions result from negligence, accident or any other cause.

Publication Information Publication Date: June 2008 Document Number: 20080604104635

# **Table of Contents**

| Introduction      | 1  |
|-------------------|----|
| Applicants        | 3  |
| Interviews        | 9  |
| Recruitment Costs | 12 |

# Introduction

### **Overview**

The Recruitment Administration module within Infinium HR will allow you to track information regarding applicants including:

- Interviews Attended
- Basic Personal Details
- Skills and Qualifications
- Associated Recruitment Costs

This module also interfaces with the *Enter New Employee* function within the system, allowing a successful applicant's details held within recruitment administration to be automatically pulled up via the *Enter New Employee* function, thus saving duplication of data input.

There are 15 employer Code Types and values which can be accessed within this module. These are not required, however, some may be relevant to your organisation. Below is a table containing the employer code types which can be used.

| Description         | Code          |
|---------------------|---------------|
| Applicant Source    | HIR           |
| Action Code         | ACT           |
| County              | CNT           |
| Ethnic ID           | ETH           |
| Work Restrictions   | WRE           |
| Disability Code     | DIS           |
| Relocatability Code | RLO           |
| Citizen Of          | CTR (Country) |

| Description      | Code |
|------------------|------|
| Visa Type        | VIA  |
| Visa Country     | CTR  |
| Test             | TST  |
| Skill            | SKL  |
| Task             | TSK  |
| Interview Result | INV  |
| Cost Type        | CST  |

# **Applicants**

### **Overview**

There are four screens of data which can be utilised within this function covering the following areas:

- Personal Details
- Citizenship Information
- Positions Applied For
- Qualifications and Skills

This function serves two purposes: to enter new applicants onto the database and to update existing applicant data.

There are only three required fields within this function, allowing the record to be built up over a period of time, as and when information is received about the applicant. The required fields are:

- Date of Application
- Surname
- First Name (or Initial)

These fields are found on the screen where the applicants' personal details are entered. Positions applied for and Qualifications are optional entries when entering or updating an applicants records.

| Menu Selection | System:       | Infinium Human Resources |
|----------------|---------------|--------------------------|
|                | Menu Level 1: | Applicants               |
|                | Menu Level 2: | Applicant Data           |
|                | Menu Level 3: | Update Applicant Records |

Screen 1 of 5

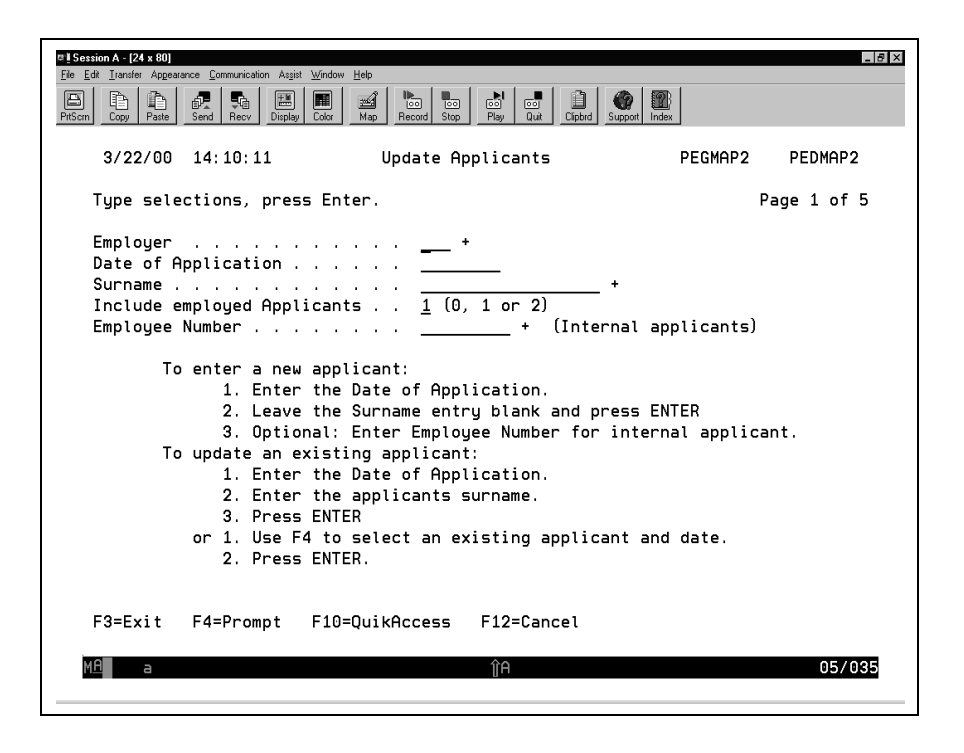

**Key Information** There are two methods associated with entering new and updating existing applicants records, these are: New Applicants are entered onto the system by Date of Application. • Existing applicant records are accessed by applicant name. F4 can • be used to review current applicants. When displaying possible applicants for reviewing or updating, use the Include employee Applicants field:  $\mathbf{0}$  = all applicants, including those who have been employed. .  $\mathbf{1}$  = unemployed applicants only. **2** = applicants that have been employed only. **Required Fields** Date of Application Surname/Employee Number Press Enter to continue.

Screen 2 of 5

| m Copy Paste Send Rec | I E I I I I I I I I I I I I I I I I I I | Stop Play Quit            | Clipbrd Support | Index         |                       |
|-----------------------|-----------------------------------------|---------------------------|-----------------|---------------|-----------------------|
| 3/22/00 14:11:        | 46 Update                               | e Applicants              |                 | PEGMAP2<br>Pa | PEDMAP2<br>age 2 of 5 |
| Date Applied :        | 10/06/1996                              | Source                    | <u>ADV2</u>     | _ +           | 2                     |
| Action Code .         | <u>LET1</u> +                           | Interviewer               |                 | +             |                       |
| Surname               | Underwood                               | First Name                | <u>Mary</u>     |               |                       |
| Middle Name .         |                                         | Initials .                | <u>M</u> .      |               |                       |
| Name Title            | <u>Mrs</u>                              | Known as .                |                 |               |                       |
| Address               | 11 Meadow Court Roa                     | ad                        |                 |               |                       |
| (Line 2)              |                                         |                           |                 |               |                       |
| Town/City             | Cookham                                 |                           | County          | BERKS         | +                     |
| Country               | <u>UK</u>                               |                           | Postal .        |               |                       |
| Home Tel. No .        |                                         | _                         |                 |               |                       |
| Date of Birth.        |                                         | Sex                       |                 | · _           |                       |
| NI Number             |                                         | Ethnic ID                 |                 | · _ +         |                       |
| Marital Stat .        | _ +                                     | Work Rest                 | rictions .      | +             |                       |
| Disabl. Code .        |                                         | Disability                | y Number .      |               |                       |
| Phys. Exam            |                                         | Relocatab                 | ility Code      | +             |                       |
| Prof. Lic             |                                         | _                         |                 |               |                       |
| Employed?             | _ Au                                    | th to Contac <sup>.</sup> | t?              |               |                       |
| Employer              |                                         |                           |                 |               |                       |
| Relatives Employ      | jed by Company. 🔜                       |                           |                 |               |                       |
| Friends Employed      | i by Company . 📃                        |                           |                 |               |                       |
| F3=Exit F4=Pro        | mpt F10=QuikAcces                       | ss F12=Can                | cel F22=        | Delete        |                       |
|                       |                                         |                           |                 |               |                       |

**Key Information** Type in relevant personal details. If the applicant is hired, all this information can be transferred automatically into the new employee record, rather than rekeying.

The *Source* field is a promptable field that records where the applicant was located from, for example, a newspaper advertisement, employee referral or employment agency.

[F22] can be used to delete the application.

**Required Fields** 

Surname

First Name

Press Enter to continue.

| # <u>1</u> Session A - [24 x 80]                            | _   & ×                                         |
|-------------------------------------------------------------|-------------------------------------------------|
| File Edit Transfer Appearance Communication Assist Window 1 |                                                 |
| PrtScm Copy Paste Send Recv Display Color                   | Hap Record Stop Play Quit Clipbrd Support Index |
| 3/22/00 14:12:15                                            | Update Applicants PEGMAP2 PEDMAP2               |
| Data Applied : 10/06/                                       | 006                                             |
| Surname : Underwo                                           | ood First Name : Mary                           |
| Citizen of UK +                                             | Place of Birth                                  |
| Visa Tupe                                                   | Visa Expiru Date                                |
| Visa Countru +                                              | Visa Number                                     |
| References                                                  |                                                 |
|                                                             |                                                 |
|                                                             |                                                 |
|                                                             |                                                 |
|                                                             |                                                 |
|                                                             |                                                 |
| Cinculate CV                                                |                                                 |
|                                                             |                                                 |
| comments                                                    |                                                 |
| Rejection letter sent?                                      | 0 Date of letter                                |
| Interview letter sent?                                      | Date of letter                                  |
| Offer letter sent?                                          | 0 Date of letter                                |
| Accepted position?                                          | 0 Date accepted                                 |
| ·····                                                       | <u>_</u>                                        |
| F3=Exit F4=Prompt F10=Qu                                    | kAccess F12=Cancel F13=References F22=Delete    |
| MA a                                                        | ŶΑ 06/022                                       |
|                                                             |                                                 |

| Key Information | Citizenship information facilitates the recording of relevant details. This information is of particular interest if the applicant is not a citizen of your country. |  |  |
|-----------------|----------------------------------------------------------------------------------------------------|--|--|
|                 | Free-format fields are available to record information of references to be taken and details of where the applicant's CV should be circulated.                       |  |  |
|                 | A response to the application can be recorded, for example, rejection letter or letter of offer.                                                                     |  |  |
| Required Fields | None                                                                                                    |  |  |

Press F3 to exit and continue.

Screen 4 of 5 81월 Session A - [24 x 80] \_ 8 × <u>File Edit Transfer Appearar</u> n Assist Windov PrtScrn Copy Paste Send Recy Display Color Man Becord Stop 3/22/00 14:12:51 Update Applicants PEGMAP2 PEDMAP2 Page 4 of 5 Date Applied . . : 10/06/1996 Surname . . . . : Underwood First Name . . : Mary Positions Applied For Position . . . \_\_\_\_\_ + Date Applied . . . <u>100</u> Desired Salary . \_\_\_\_\_<u>.00</u> Preference . . . <u>01</u> - \* <u>10061996</u> Test . . Type options, press Enter. 4=Delete 2=Change Opt Position Date Salary Test? Pref 10061996 CSAD02 Customer Serv Administrator . 00 01 F3=Exit F4=Prompt F10=QuikAccess F12=Cancel 07/020 **Key Information** All applicants can be attached to a position, that is, the position(s) the applicant has applied for. The position attached here must exist within the organisational structure within the employer, that is, must have been set up via Position Control Functions. You can enter positions applied for in the top portion of the screen. Entered details are then displayed in the bottom portion of the screen. These can be changed by selecting with 2, or deleted by selecting with 4. A preference code enables multiple applications for various positions to be prioritised. A preferred salary can be entered against each position applied for. **Required Fields** Position

Press F3 to exit and continue.

Screen 5 of 5 81월 Session A - [24 x 80] \_ 8 × File Edit Iransfer Appearance Communication Assist Window PrtScrn Send Becy Display Color Copy Paste Map Record Stop Play Quit PEGMAP2 3/22/00 14:16:02 Update Applicants PEDMAP2 Page 5 of 5 Date Applied . . : 10/06/1996 Surname . . . . : Underwood First Name . . : Mary Applicant Qualifications and Skills . . . . . . . <u>\_\_\_\_</u>\_ Establishment . Year Qualification . . . Туре.... Subject . . . . . . Skills . + . . . . . Date Started . . . Subsidiary . . Date Completed . . Type options, press Enter. 2=Change 4=Delete Opt Year Qualification Subject Establishment Skill F3=Exit F4=Prompt F10=QuikAccess F12=Cancel F13=Interviews 06/023 **Key Information** Qualifications and skills can be used to record details of applicants' academic achievements and relevant skills acquired. If applicant skills are entered, the Display Applicant Skills option can be used to perform skills matching exercises against applicant details. You can enter qualifications in the top portion of the screen. Entered details are then displayed in the bottom portion of the screen. These can be changed by selecting with 2, or deleted by selecting with 4. You can press F13 to immediately transfer through to recording or booking interviews. **Required Fields** Year Skills Tasks

Press F3 to exit and save.

## Interviews

### **Overview**

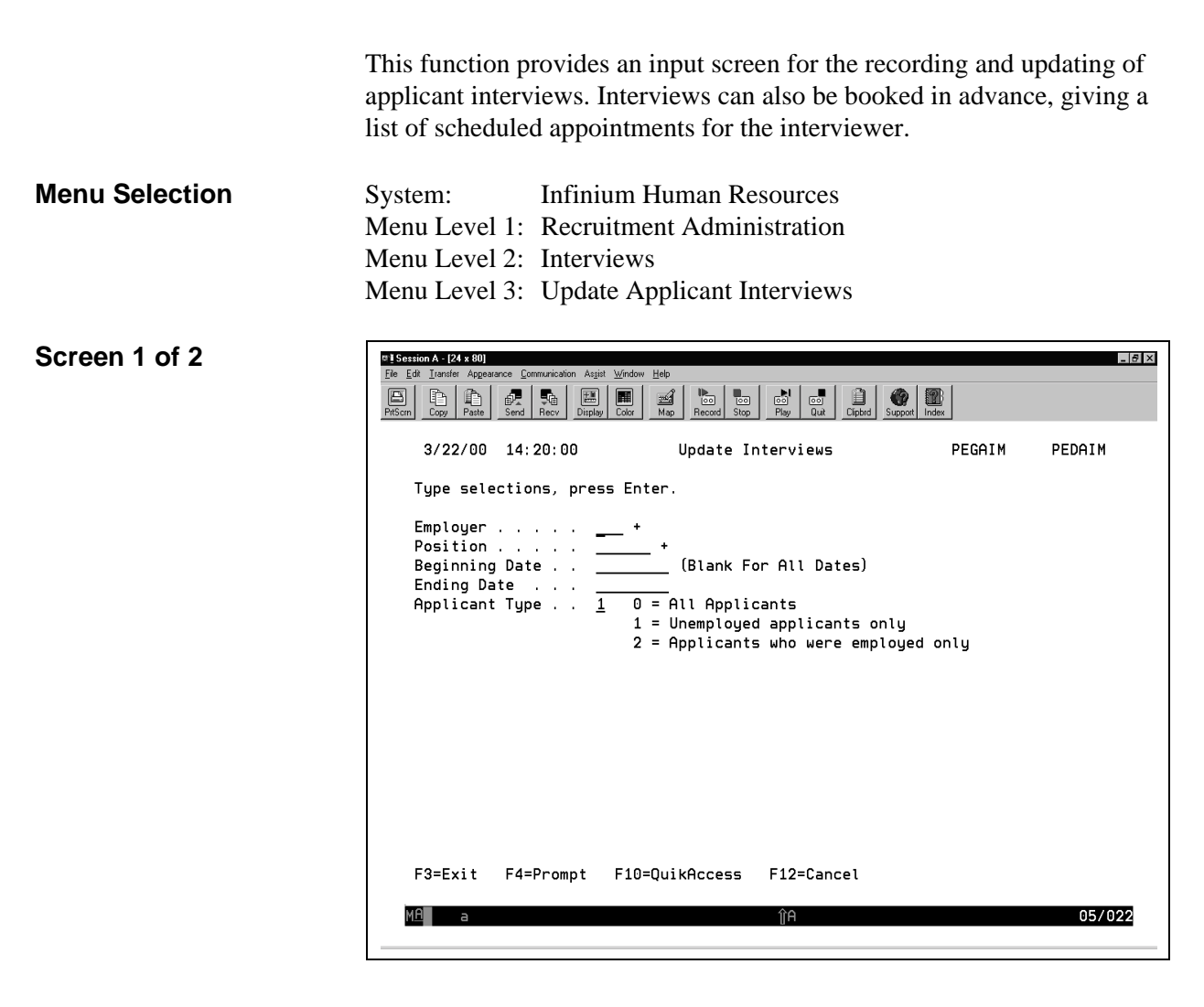

#### **Key Information**

The selections made on the display will determine what scheduled interviews will be shown on the next screen along with an option to enter additional interviews for the position. All interviews are linked to the position that the applicant is being interviewed for. Select a position that the interview is associated with.

The interviews shown can be narrowed down by dates and applicant type.

**0** = all applicants, including those who have been employed

**1** = unemployed applicants only

**2** = applicants that have been employed only

Required Fields

Employer

Position

Applicant Type

Press Enter to continue.

Screen 2 of 2

| The second second secon | Send Recy Display (                                              |                                                                | Index                    |        |
|----------------------------------------------------------------------------------------------------|------------------------------------------------------------------|----------------------------------------------------------------|--------------------------|--------|
| 3/22/00                                                                                                    | 14:20:53                                                         | Update Interviews                                              | PEGAIM                   | PEDAIM |
| Employer<br>Position                                                                                                    |                                                                  | S2T Software 2000 Training<br>MD Managing Director             |                          |        |
| Date Of Interview                                                                                                    | Interview<br>wer Employer                                        | Time Locatio                                                   | n                        |        |
| Tatanula                                                                                                    | wer Emptoger.                                                    | +                                                              |                          |        |
| Intervie<br>Intervie<br>Comment                                                                                                    | w Result                                                         | *                                                              |                          |        |
| Intervie<br>Intervie<br>Comment<br>Type opti<br>2=Chang<br>Opt Day                                                                                                    | w Result<br>ons, press Ente<br>e 4=Delete<br>Date Ti             | er<br>(Highlighted applicant denotes un<br>ime Location Result | employed)<br>Applicant n | ame    |
| Intervie<br>Intervie<br>Comment<br>Type optio<br>2=Chang<br>Opt Day                                                                                                    | w Result<br>w Result<br>ons, press Ente<br>e 4=Delete<br>Date Ti | er<br>(Highlighted applicant denotes un<br>ime Location Result | employed)<br>Applicant n | ame    |

#### **Key Information**

Use F4 to prompt for applicants that have already been entered via the Applicant Data function.

The *Time* is entered in hh.mm format with 24 hour clock.

|                        | The date of the interview is validated and the day of the week is<br>automatically system generated.                                                                                                    |
|------------------------|----------------------------------------------------------------------------------------------------|
|                        | The location field is free format allowing off-site interview venues to be recorded.                                                                                                    |
|                        | The interviewer can be selected using F4 to view all current employees.<br>This information can be updated with additional interviews and results<br>as required.                                                            |
|                        | You can enter interviews in the top portion of the screen. Entered details are then displayed in the bottom portion of the screen. These can be changed by selecting with <b>2</b> , or deleted by selecting with <b>4</b> . |
| <b>Required Fields</b> | Applicant Last Name                                                                                                    |
|                        | Date of Interview                                                                                                    |
|                        | Time                                                                                                    |
|                        | Press Enter to update, and then press F3 to exit and save.                                                                                                    |

# **Recruitment Costs**

### **Overview**

This function provides an input screen for the recording and updating of recruitment costs. All costs are entered by position, applicant name, date cost incurred and type of cost.

**Menu Selection** 

System:Infinium Human ResourcesMenu Level 1:Recruitment AdministrationMenu Level 2:Recruitment CostsMenu Level 3:Update Recruitment Costs

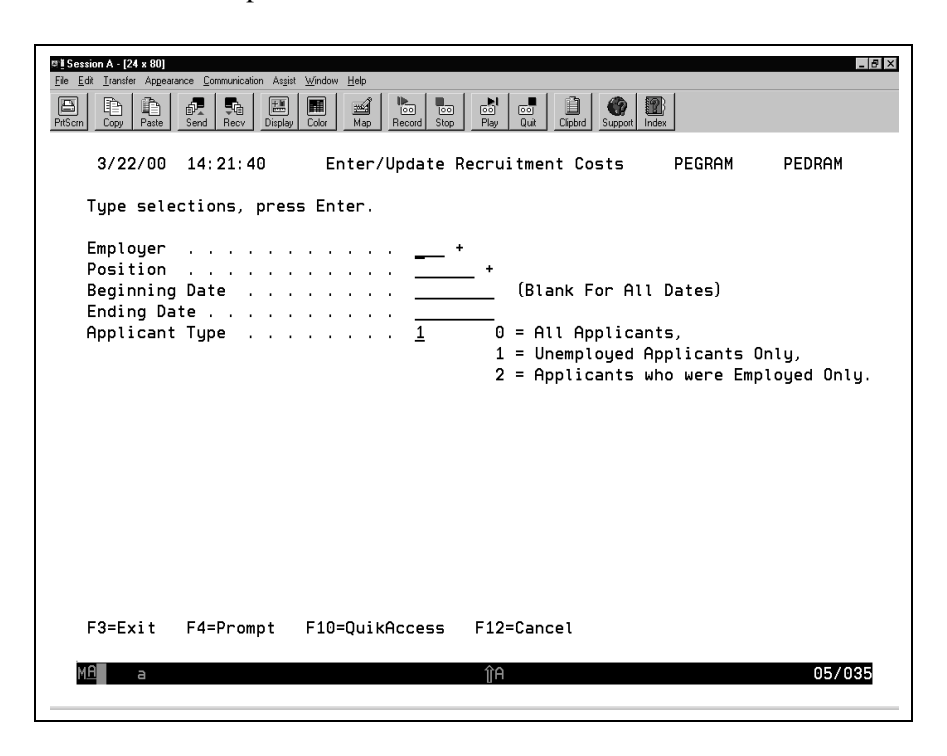

#### **Key Information**

The selections made on the display will determine which costs will be shown on the next screen along with an option to enter additional costs.

The costs shown can be narrowed down by dates and applicant type.

 $\mathbf{0}$  = all applicants, including those who have been employed

**1** = unemployed applicants only

**2** = applicants that have been employed only

**Required Fields** 

Employer

Applicant Type

Press Enter to continue.

Screen 2 of 2 백 I Session A - [24 x 80] - 8 × Recy Display Color Man Becord Stop Play Duit PrtScrn Paste. é. 3/27/00 11:10:08 Enter/Update Recruitment Costs PEGRAM PEDRAM Software 2000 Training S2T Employer . . . . . Position . . . . : Applicant Name . . Date of Cost . . . 00 Cost . Cost Type . . . . Comment . Type options, press Enter. 2=Change 4=Delete (Highlight denotes unemployed applicant) Opt Day Date Cost Cost Code Applicant Name F10=QuikAccess F12=Cancel F3=Exit F4=Prompt **Key Information** The type of costs are defined using employer codes and can be as detailed as required. The date cost incurred which is entered will be validated and the day of the week will be system generated.

You can enter costs in the top portion of the screen. Entered details are then displayed in the bottom portion of the screen. These can be changed by selecting with **2**, or deleted by selecting with **4**.

Required Fields

Date of Cost

Cost Type

Press [Enter] to update, and then press [F3] to exit and save.